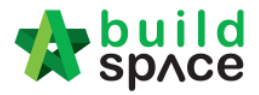

## How to view the changes of item's rates for re-submission

1. Open your tender project, click at "Log" button.

| -                 | space                                                      | Tendering                                                             |                                                                                            |                  |                   |                    |                          |               |             |  |
|-------------------|------------------------------------------------------------|-----------------------------------------------------------------------|--------------------------------------------------------------------------------------------|------------------|-------------------|--------------------|--------------------------|---------------|-------------|--|
| Ten               | dering > CADANO                                            | GAN PEMBINAAN 100                                                     | UNIT TY                                                                                    | PE A RUMAH TERES | 6, 50 UNITS BANGL | O DAN 30 UNITS RUM | IAH KEDAI DI ATAS LOT (S | tatus::PARTIC | IPAT        |  |
| Umport Addendum   |                                                            | Export Rates                                                          | 🥗 Project Analyzer 👻   🚔 Sub-Packages   🛓 Schedule Of Quantities   📀 Push To Post Contract |                  |                   |                    |                          |               |             |  |
| Project Breakdown |                                                            | Project Properties                                                    | Project Addendum                                                                           |                  |                   |                    |                          |               |             |  |
| ٩                 | mport Rates   🗎                                            | Compare Rationalize                                                   | dRates                                                                                     | Project Summar   | y 🔻 👔 Export Bill | Export Backup      | Cog 🕜 Reload             |               |             |  |
| No.               | No. Description                                            |                                                                       |                                                                                            | Original Amount  | Total Markup (%)  | Total Markup (RM ) | Overall Total            | % Project     | Recalculate |  |
|                   | CADANGAN PE<br>TYPE A RUMAN<br>BANGLO DAN<br>KEDAI DI ATAS | EMBINAAN 100 UNIT<br>H TERES, 50 UNITS<br>30 UNITS RUMAH<br>S LOT 456 |                                                                                            |                  |                   |                    |                          |               |             |  |
| 1                 | BILL NO.1 -GENERAL<br>CONDITIONS & PRELIMINARIES           |                                                                       |                                                                                            | 10,000.00        |                   |                    | 10,000.00                | 0.01%         |             |  |
| 2                 | BILL NO.2 - F                                              | PILING WORKS                                                          |                                                                                            | 4,693,000.00     |                   |                    | 4,693,000.00             | 2.81%         |             |  |
|                   | Building Wo                                                | rks                                                                   |                                                                                            |                  |                   |                    |                          |               |             |  |
| 3                 | BILL NO.3                                                  | 3 - MULTI TYPES                                                       |                                                                                            | 99,104,540.00    |                   |                    | 99,104,540.00            | 59.34%        |             |  |
| 4                 | BILL NO.4                                                  | - SINGLE TYPE                                                         |                                                                                            | 46,655,430.00    |                   |                    | 46,655,430.00            | 27.93%        |             |  |
| 5                 | BILL NO.5 - F                                              | PROVISION AL SUM                                                      |                                                                                            | 16,554,000.00    |                   |                    | 16,554,000.00            | 9.91%         |             |  |

2. Click at any tab you want to compare with your latest pricing, you can see the different in "**RED**" colour. Double click until item level to see the differences.

| Proje   | ctLog                                                                                                    |                |                |  |  |  |  |  |  |
|---------|----------------------------------------------------------------------------------------------------|----------------|----------------|--|--|--|--|--|--|
| 🚫 Clo   | ose Original Bill Addendum 1 Addendum 2                                                                     |                |                |  |  |  |  |  |  |
| Bills > |                                                                                                    |                |                |  |  |  |  |  |  |
| No.     | Description                                                                                                 | Current Amount | Original Bill  |  |  |  |  |  |  |
| 1       | CADANGAN PEMBINAAN 100 UNIT TYPE A RUMAH TERES, 50 UNITS BANGLO DAN 30<br>UNITS RUMAH KEDAI DI ATAS LOT 456 | 167,016,970.00 | 144,134,040.00 |  |  |  |  |  |  |
| 2       | BILL NO.1 -GENERAL CONDITIONS & PRELIMINARIES                                                               | 10,000.00      | 10,000.00      |  |  |  |  |  |  |
| 3       | BILL NO.2 - PILING WORKS                                                                                    | 4,693,000.00   | 4,693,000.00   |  |  |  |  |  |  |
| 4       | Building Works                                                                                              | _              |                |  |  |  |  |  |  |
| 5       | BILL NO.3 - MULTI TYPES                                                                                     | 99,104,540.00  | 75,925,040.00  |  |  |  |  |  |  |
| 6       | BILL NO.4 - SINGLE TYPE                                                                                     | 46,655,430.00  | 46,952,000.00  |  |  |  |  |  |  |
| 7       | BILL NO.5 - PROVISIONAL SUM                                                                                 | 16,554,000.00  | 16,554,000.00  |  |  |  |  |  |  |
| 8       |                                                                                                    |                |                |  |  |  |  |  |  |